#### Social Media Privacy Settings How to make your profiles private on TWITTER

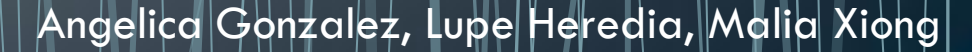

# Steps to make your Twitter Private from computer

Step 1:Go to your <u>account settings</u> by clicking on the gear icon is at the top right of the page and selecting Settings from the drop down menu.

| A Home @ Connect # Discover                                                                                                    | Me Search Q                                                                                                    | Connect # Discover 👤                                                                                                    | Me 🍠 Search 🤉 🔽                                                                                                    |
|----------------------------------------------------------------------------------------------------|----------------------------------------------------------------------------------------------------|----------------------------------------------------------------------------------------------------|----------------------------------------------------------------------------------------------------|
| View my profile page                                                                                                    | Tweets                                                                                                    | View my profile page                                                                                                    | Tweets                                                                                                    |
| 328 52 22<br>TWEETS FOLLOWING FOLLOWERS                                                                                                    | San Francisco Giants @SFGiantsFans<br>49 hours until kickoff, just saying. #49ers #SFGiants #SFUnite<br>Retweeted by San Francisco Giants                                    | 18r 328 52 22<br>TWEETS FOLLOWING FOLLOWERS                                                                             | Finally the weekend. Lists                                                                                                    |
| Compose new Tweet<br>Who to follow - Refresh - View all                                                                                                 | Expand           JENNA MARBLES @FunnyJokeBook           Changing Tatum is stunning bit.ly/VAeVSp - sp           Expand                                                       | Compose new Tweet<br>197<br>Who to follow - Refrash - View all                                                          | You basically said everything she said, lit<br>talking?!<br>Expand                                                                                      |
|                                                                                                    | NOOK @nookBN<br>RT @bnbuzz: How well do you know your literary bloodsuckers?<br>Take @paulgoatallen's quiz to test yourself: bit.ly/WDRJ3O<br>Expand                         | 21                                                                                                    | Sign out Instagram @instagram 2m Weekend Hashtag Project: #WHPhideandseek blog.instagram.com /post/420519993 Evnand                                     |
|                                                                                                    | Jalynne Crawford @JalynneC35<br>"@ValenciaApley: I am definitely 100% part of the 50% of<br>marriages that last. A b I also think of @JalynneC35 when I say<br>"".) thank u! | 33r<br>this.                                                                                                    | 2m                                                                                                    |
| Trends - Change<br>#TheNextBigThing Promoted<br>WAR<br>Mitch Ross<br>#BSBFollowME<br>#XFFollowMeInFeb<br>#AskNinaNesbitt<br>#WhatToSayAterSex<br>#Jaide | Nike Running @NikeRunning     Run together. We piedged 13.1 with @nikewomen. Time to get     started: ongike me/6012/COC #letsturnitup                                       | 8<br>Trends - Change<br>#TheNextBigThing 🛃 Promoted                                                                     | San Francisco Giants @SF-Giants#as 22m<br>49 hours until kickoff, just saying, #49ers #SFGiants #SFUnite<br>Retweeted by San Francisco Giants<br>Expand |
|                                                                                                    | Promoted by Nike Running     Expand                                                                                                    | WAR<br>Mitch Ross<br>#WhatToSayAfterSex                                                                                 | JENNA MARBLES @FunnyJokeBook 25m<br>Changing Tatum is stunning bit.ly/VAeVSp - sp<br>Expand                                                             |
|                                                                                                    | Wilke Posner @MikePosner     @MikePosner newness next week     View conversation                                                                                             | 400 #BSEPOILOWME<br>#Jaide<br>#AskNinaNesbitt<br>Black History Month                                                    | RT @bnbuzz: How well do you know your literary bloodsuckers?<br>Take @paulgoatallen's quiz to test yourself: bit.ly/WDRJ3O                              |
| Black History Month<br>RIP Barney Bush                                                                                                    | MLB @MLB<br>There is a high school ballplayer named Fenway Parks. True<br>story: atmlb.com/11q36Qg pic.twitter.com/daPjIOSX<br>@ View photo                                  | 561 RIP Barney Bush<br>Los Angeles                                                                                      | Expand           Jalynne Crawford @JalynneC35         39m           "@ValenciaApley: I am definitely 100% part of the 50% of         39m                |
| © 2013 Twitter About Help Terms Privacy<br>Blog Status Apps Resources Jobs<br>Advertisers Businesses Media Developers                                   | JENNA MARBLES @FunnyJokeBook<br>Friends: "I need a new profile picture." Me: "I need a new face."                                                                            | © 2013 Twitter About Help Terms Privacy<br>1 Blog Status Apps Resources Jobs<br>Advertisers Rusinesses Media Developers | marnages that last. ♥♠♦ I also think of @JalynneC35 when I say this.<br>©" :) thank u!<br>Expand                                                        |

### Step 2: Scroll down to the Tweet privacy section and check the box next to "Protect my

Tweets".

| • 9                  | Search Q 🌣 - 🗹                                                                                                    |  |
|----------------------|----------------------------------------------------------------------------------------------------|--|
| Tweet location       | Add a location to my Tweets When you tweet with a location, Twitter stores that location. You can switch location on/off before each Tweet. Learn more Delate all location information                                                                                                    |  |
|                      | This will delete all location information from past Tweets. This may take up to 30 minutes.                                                                                                    |  |
| Tweet media          | <ul> <li>Display media that may contain sensitive content</li> <li>Mark my media as containing sensitive content</li> <li>If you busct league souldoos that may contain sensitive content,</li> <li>please check this box so that people can be wread before they see it. Learn more.</li> </ul> |  |
| Tweet privacy        | Protect my Tweets<br>If selected, only those you approve will receive your Tweets. You<br>future Tweets will not be available publicly. Tweets posted<br>previously may still be publicly visible in some places cearn<br>more.                                                                  |  |
| Personalization      | ☐ Tailor Twitter based on my recent website visits<br>Preview suggestions tailored for you (not currently available to all<br>users). Learn more about how this works and your additional<br>privacy controls.                                                                                   |  |
| Password reset       | Require personal information to reset my password<br>By default, you can initiate a password reset by entering only your<br>@username. If you check this box, you will be prompted to enter<br>your email address or phone number if you forget your password.                                   |  |
| Country              | United States Select your country. This setting is saved to this browser.                                                                                                    |  |
| Your Twitter archive | Request your archive                                                                                                    |  |

## Step 3: Click the blue Save button at the bottom of the page. You will be prompted to enter your password to confirm the change.

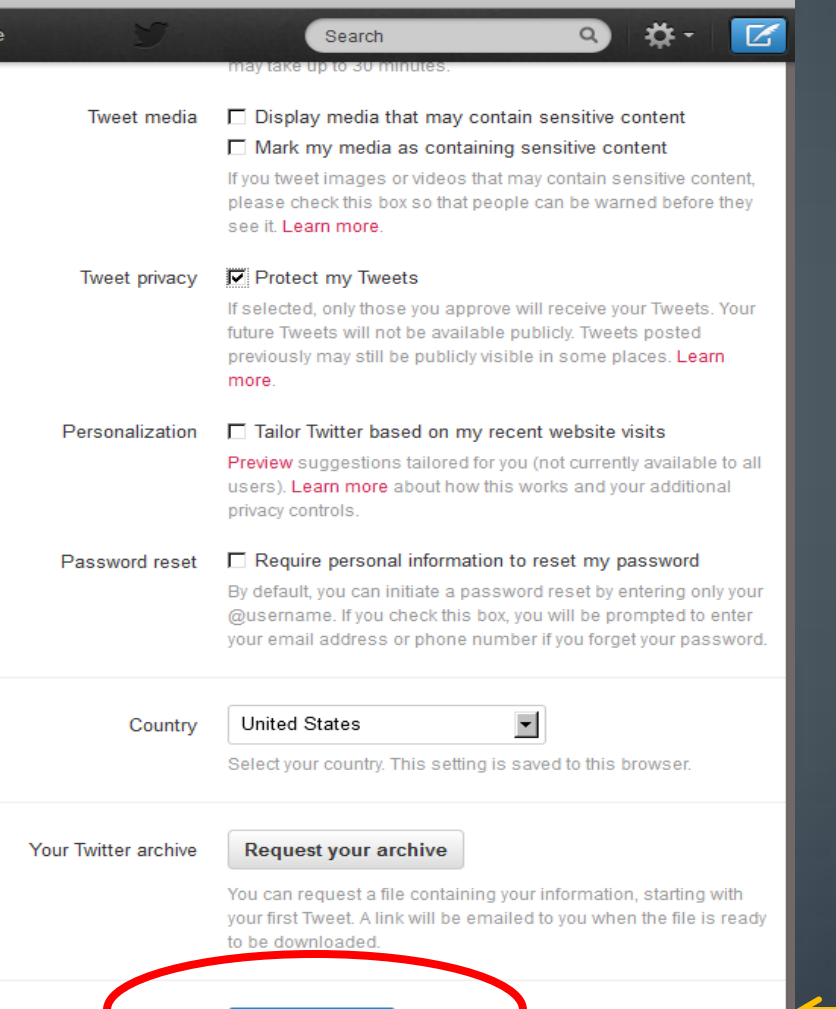

Save changes

Don't forget to save your changes! Step 1: Go to your profile and click on ME (Profile) and then click on the **Content**ion on the left hand side.

How to change your profile to private from your mobile phone

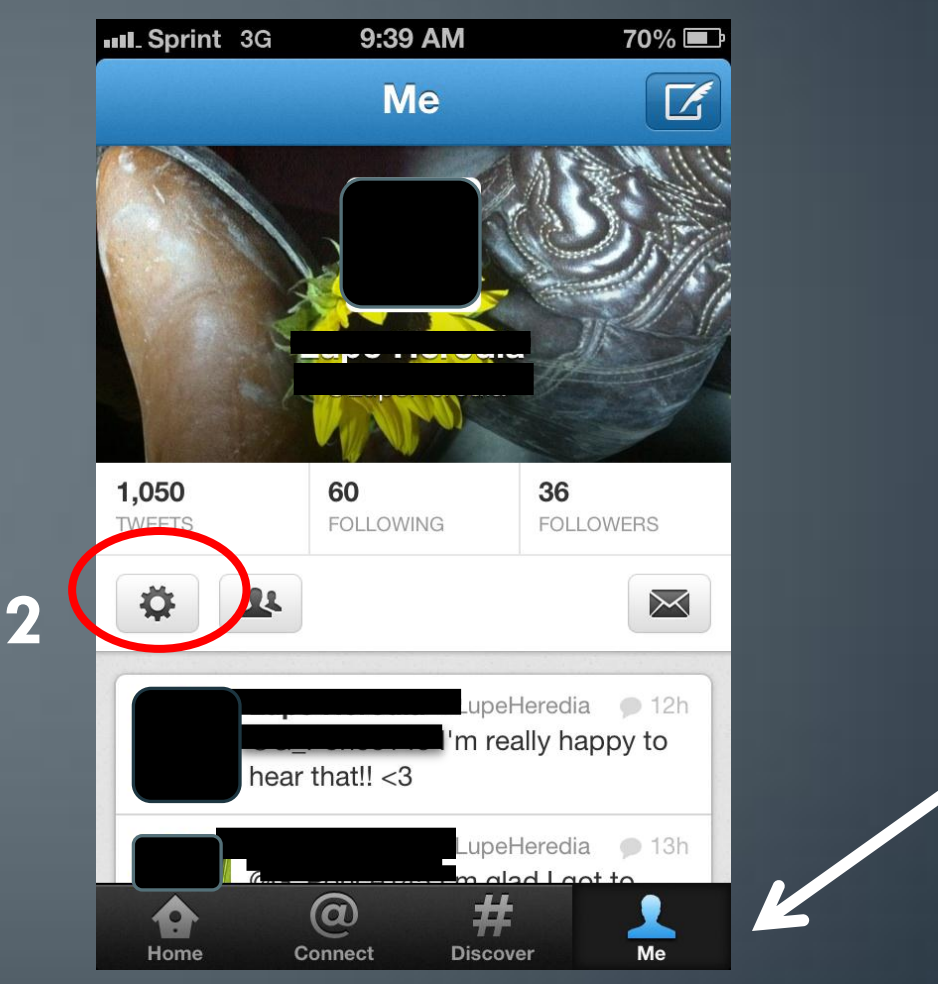

#### Step 2: Click on Settings from the drop menu.

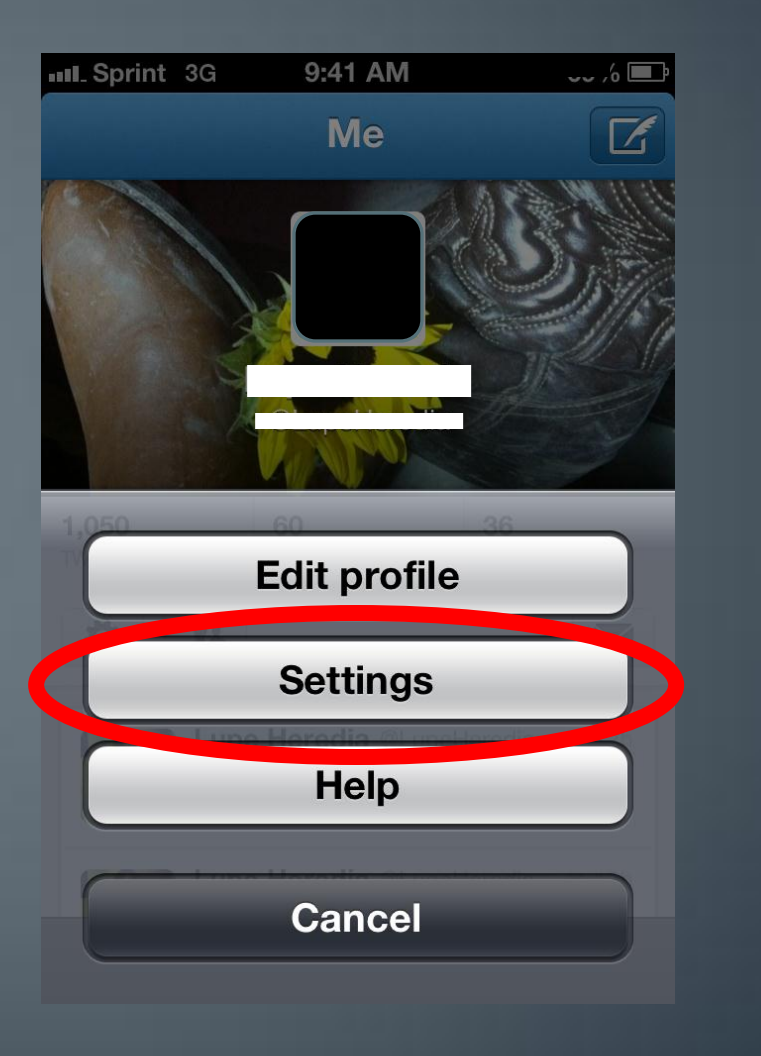

#### Step 3: Click on About

| Sprint 3G 9:41 AM | 69% 🖃    |
|-------------------|----------|
| Done Settings     |          |
|                   |          |
| Notinications     | >        |
| Video service     | yFrog 📏  |
| Read later        | None 🗲   |
| Font size         | 14 pt 🔰  |
| Image quality     | Medium 🗲 |
| Sound effects     | ON       |
| About             | >        |

### Step 4: Scroll down and click on Private Policy.

| Sprint 3G      | 9:41 AM             | 69% 🔳 |
|----------------|---------------------|-------|
| Settings       | About               |       |
| Version        |                     | 5.0.4 |
| Looking for he | lp?                 |       |
| support.twitte | r.com               | >     |
| @MobileSuppo   | ort                 | >     |
| Legal          |                     | >     |
| Terms of servi | ce                  | >     |
| Privacy policy |                     | >     |
| Copyrig        | ght © 2012 Twitter, | Inc.  |
|                |                     |       |
|                |                     |       |

### Step 5: Scroll down (left) and click highlighted Account Settings (right).

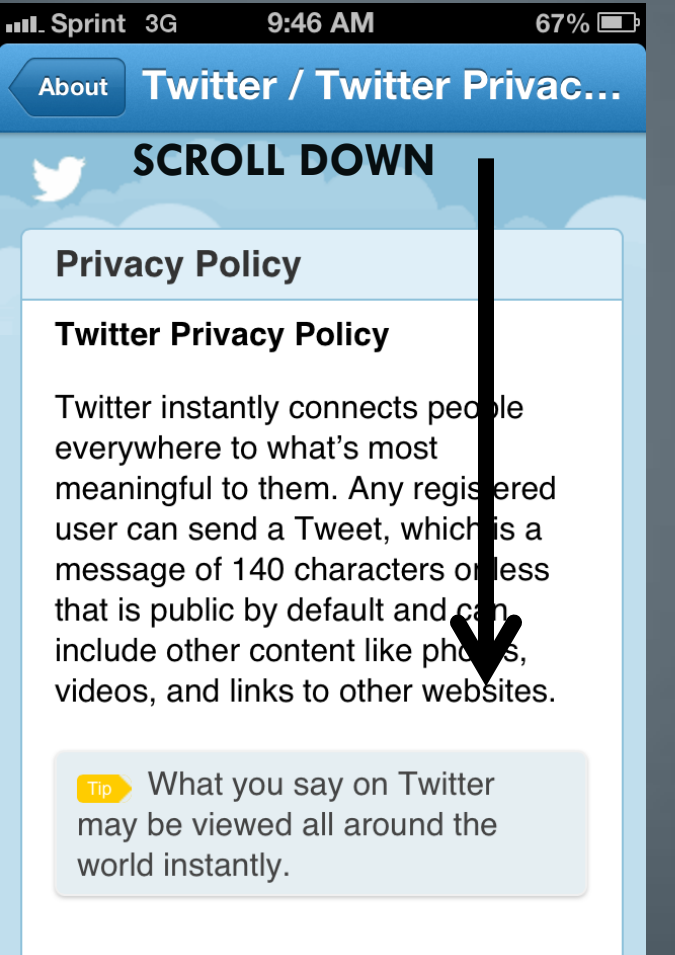

### About Twitter / Twitter Privac...

Additional Information: You may provide us with profile information to make public, such as a short biography, your location, your website, or a picture. You may provide information to customize your account, such as a cell phone number for the delivery of SMS messages. We may use your contact information to send you information about car services or to market to ou. You may use your account settings to unsubscribe from potifications from Twitter. You may also unsubscribe by following the instructions contained within the notification or the instructions on our website. We may use your contact information to help others find your Twitter account, including through third-party convices and client

#### Step 6: Check the box "Protect My Tweets"

#### TYPE IN YOUR PASSWORD TO CONFIRM CHANGES. REMEMBER TO SAVE!!

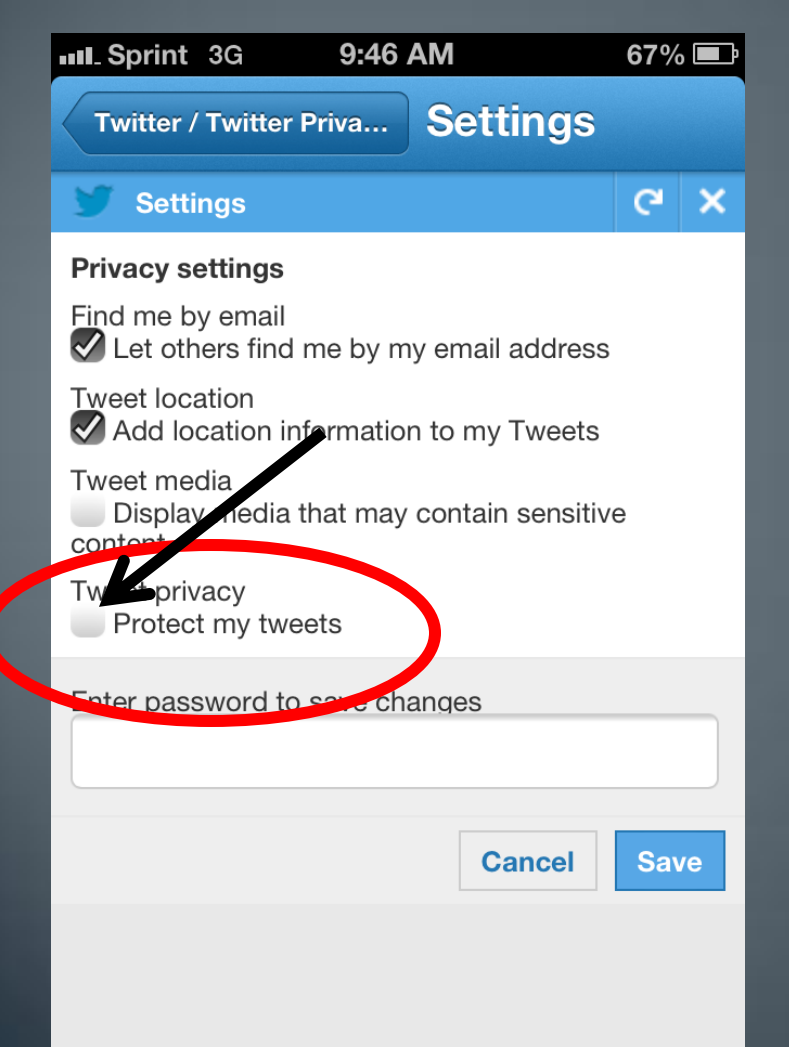

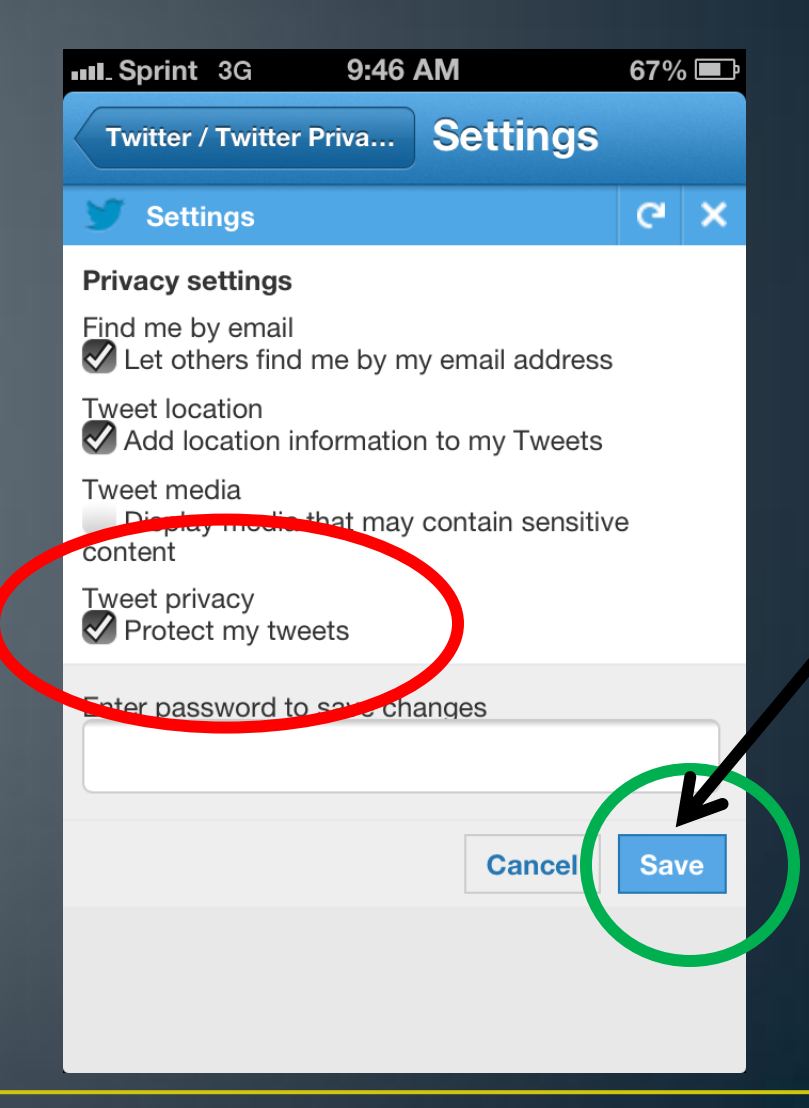

#### Reporting a problem.....

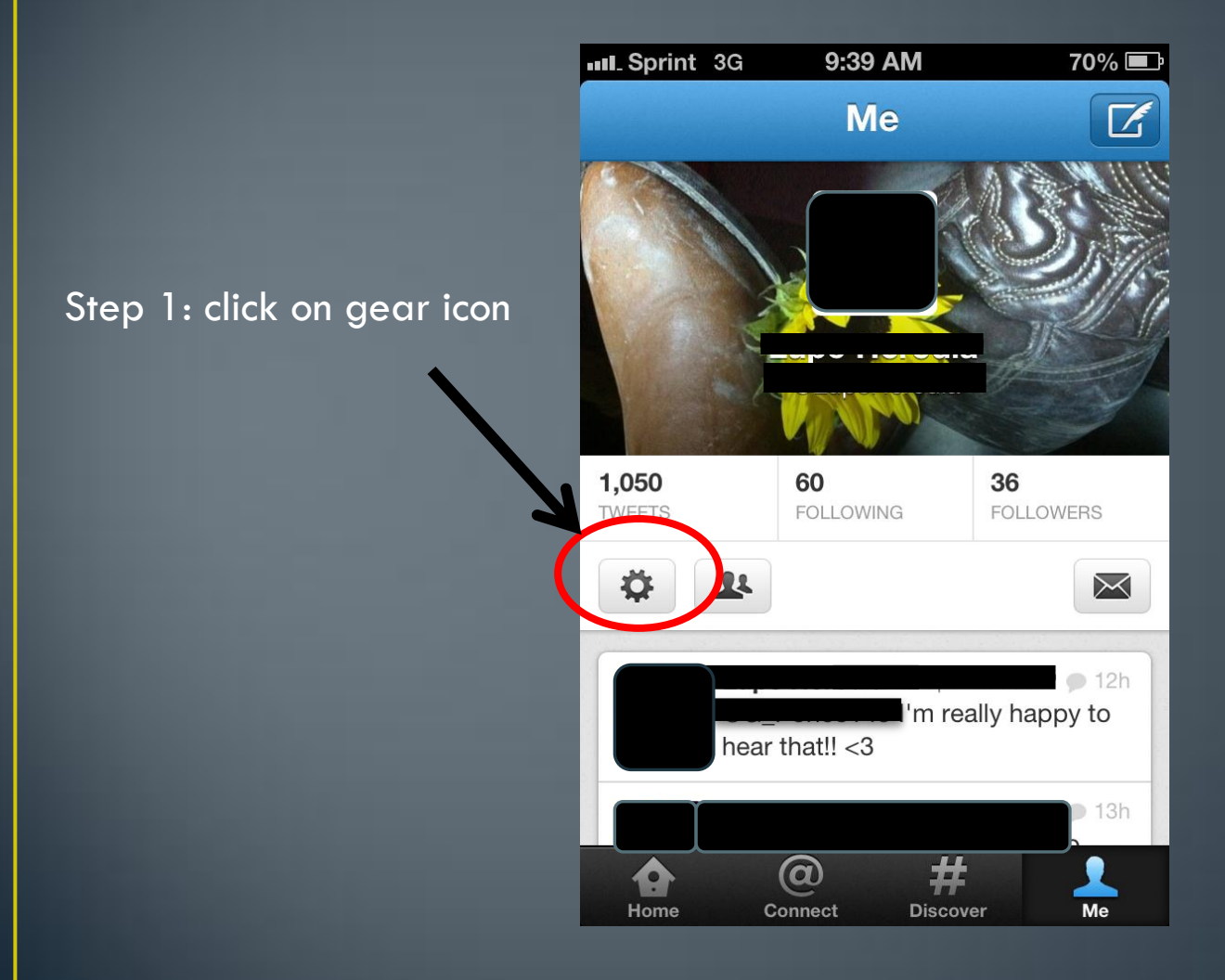

#### Step 2: Click "Help" on the scroll menu

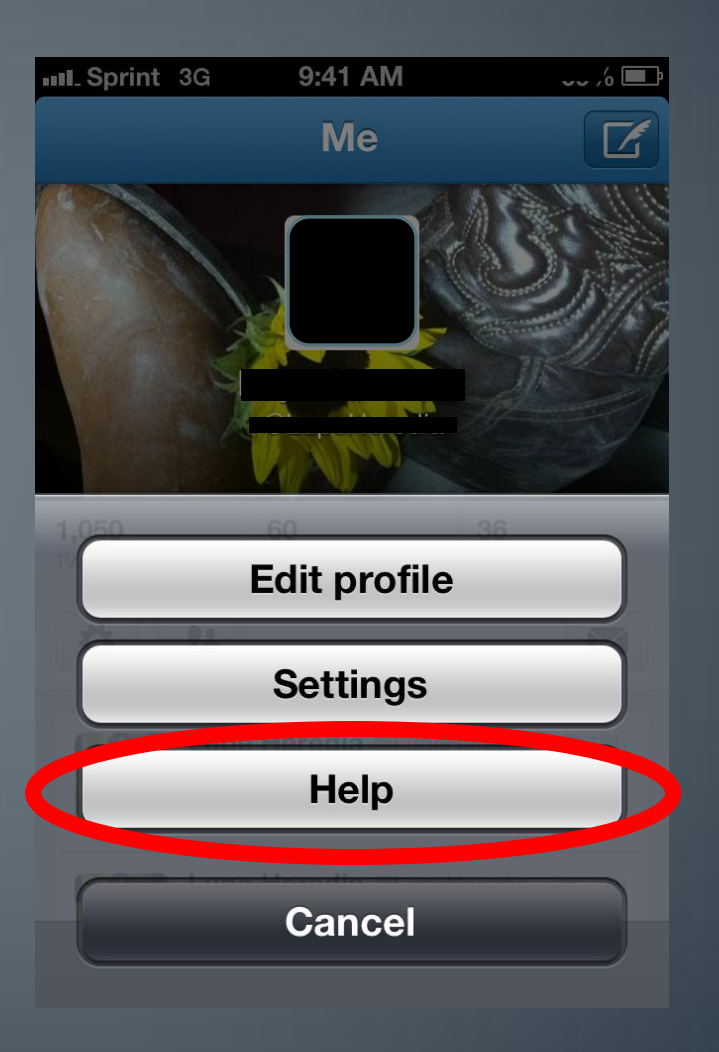

#### Step 3: Report.....

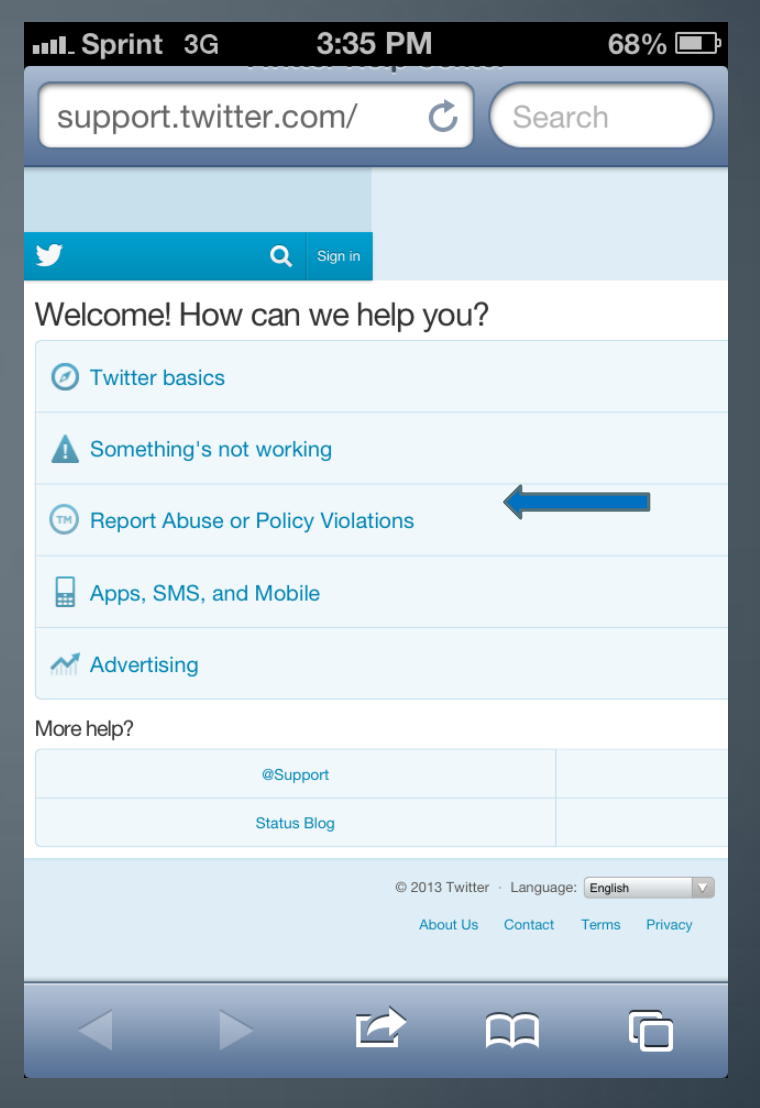

#### How to Deactivate Twitter Account!

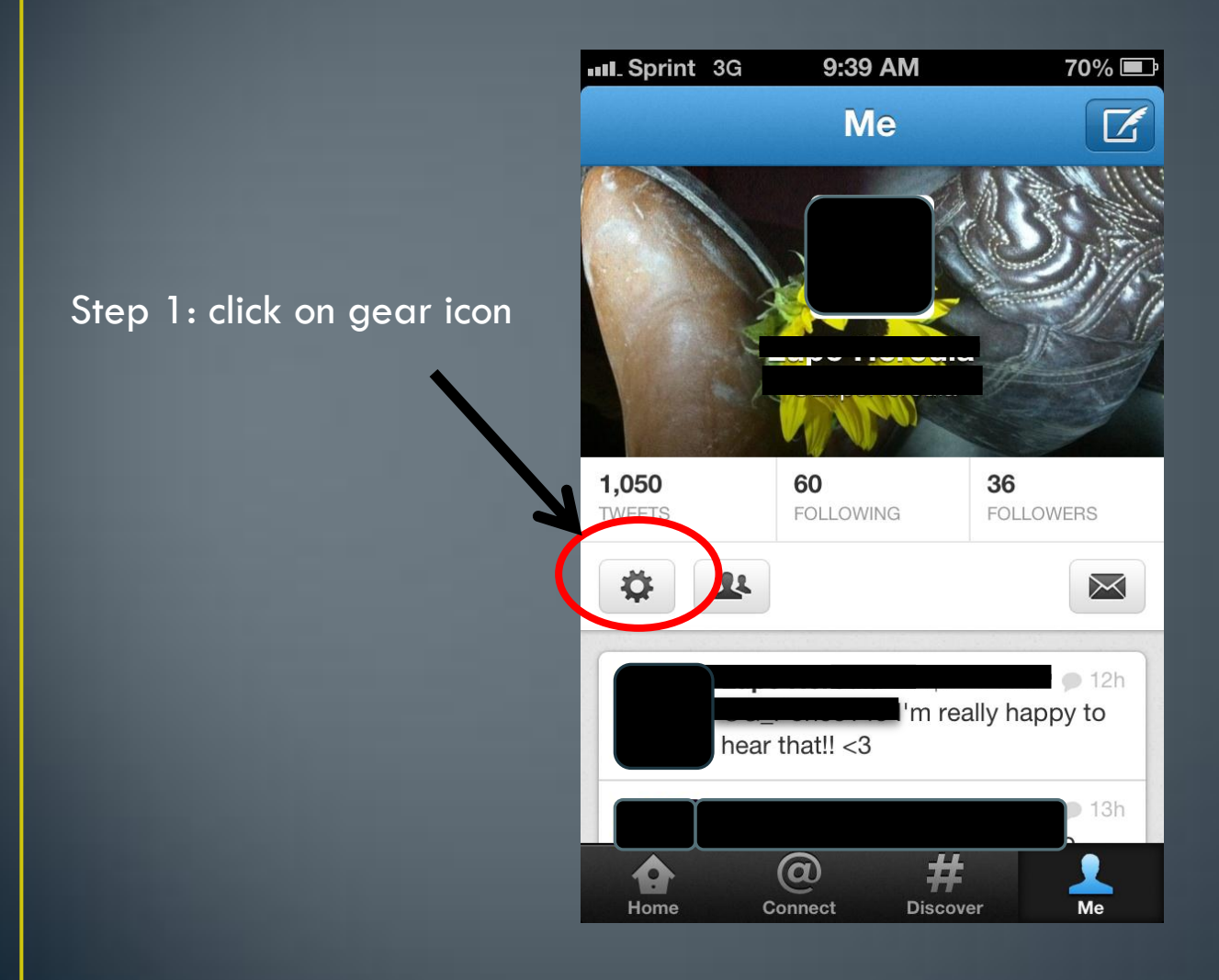

#### Step 2: Click "Settings" on the scroll menu

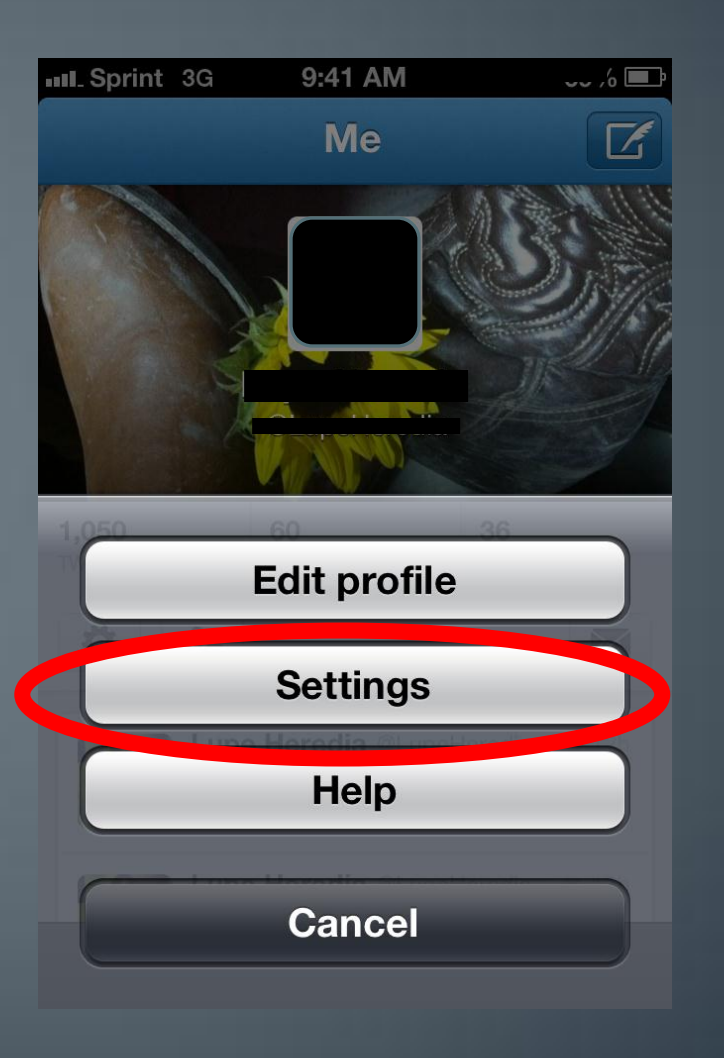

# Step 3:Click on "About"

| Sprint 3G 9:41 AM | 69% 🖃    |
|-------------------|----------|
| Done Settings     |          |
|                   |          |
| Notifications     | >        |
| Video service     | yFrog 📏  |
| Read later        | None 📏   |
| Font size         | 14 pt 📏  |
| Image quality     | Medium 🗲 |
| Sound effects     | ON       |
| About             | >        |

#### Step 4: Click on "Terms of service"

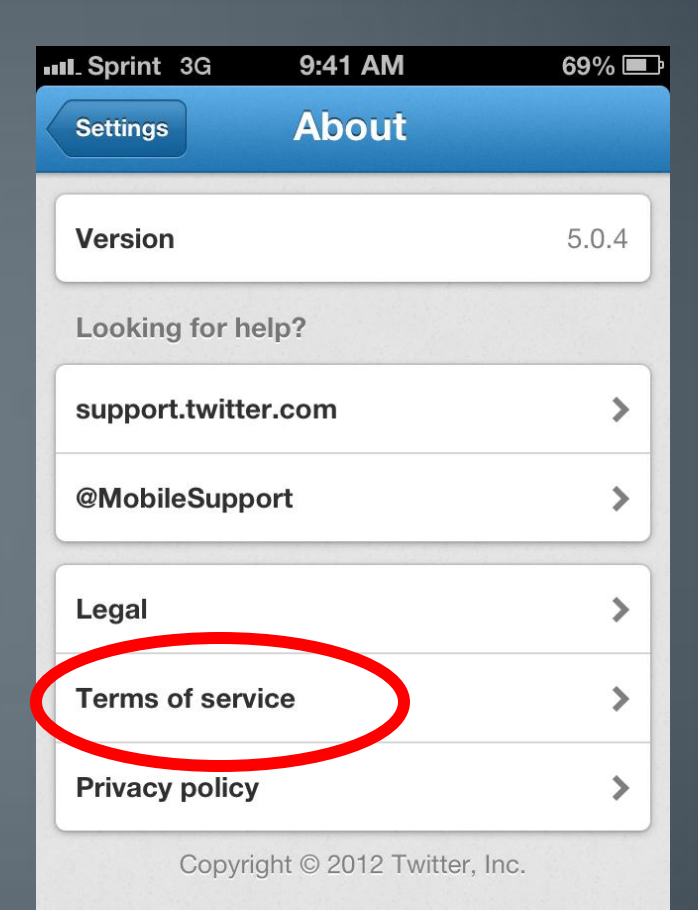

# Step 5: Scroll Down to "10.Ending These Terms" (left) and Click on "Deactivating" Link (right)!

| III. Sprint | 3G | 4:50 PM          | 97% 🛃 |
|-------------|----|------------------|-------|
| About       | Tw | vitter / Twitter | Terms |

#### Scroll Down

#### **Terms of Service**

These Terms of Service ("Terms") govern your access to and use of the services, including our various websites, SMS, APIs, email notifications, applications, buttons, and widgets, (the "Services" or "Twitter"), and any information, text, graphics, photos or other materials uploaded, downloaded or appearing on the Services (collectively referred to as "Content"). Your access to and use of the Services are conditioned on your acceptance of and compliance with these Terms. By accessing or using the Services you aaroo to bo bound by those Torms

# About Twitter / Twitter Terms...

#### 10. Ending These Terms

The Terms will continue to apply until terminated by either you or Twitter as follows.

You may end your legal agreement with Twitter at any time for any reason by deactivating your accounts and discontinuing your use of the Services. You do not need to specifically inform Twitter when you stop using the Services. If you stop using the Services without deactivating your accounts, your accounts may be deactivated due to prolonged inactivity under our Inactive Account Policy.

We may suspend or terminate your accounts or cease providing you with